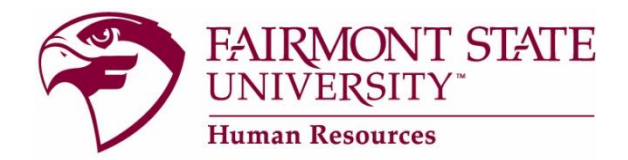

## HOW TO REVIEW / APPROVE HIRING PROPOSALS

You will receive a system-generated e-mail alerting you that there is a hiring proposal awaiting your approval. Please see appropriate user type instructions below.

## Senior Level Hiring Manager User Type

Please log into the hiring manager's site with the Senior Level Hiring Manager user type so that you can complete the online hiring process:

- 1. Under Job Postings, click "search hiring proposals."
- 2. Click "search."
- 3. Click "view" under Present Job Title.
- 4. \*\*Scroll down to view hiring proposal details.
- 5. If you want to approve the hire, select radio button for "Cabinet/Provost" then click "continue" and "confirm."

## **Cabinet/Provost User Type**

Please log into the hiring manager's site with the Cabinet/Provost user type so that you can complete the online hiring process:

- 1. Under Job Postings, click "search hiring proposals."
- 2. Click "search."
- 3. Click "view" under Present Job Title.
- 4. \*\*Scroll down to view hiring proposal details.
- 5. Select "Approve Hiring Proposal, submit to President" or "Deny Hiring Proposal, submit to HR."
- 6. Click "continue" then "confirm."

\*\*Note: if you want to make a salary comment, click "EDIT," add your comment, then continue to next page until you reach the summary page to submit to next status.

## **President User Type**

Please log into the hiring manager's site with the President user type so that you can complete the online hiring process:

- 1. Under Job Postings, click "search hiring proposals."
- 2. Click "search."
- 3. Click "**view**" under Present Job Title.
- 4. \*\*Scroll down to view hiring proposal details.
- 5. Select "Approve Hiring Proposal, submit to President" or "Deny Hiring Proposal, submit to HR."
- 6. Click "continue" then "confirm."

\*\*Note: if you want to make a salary comment, click "EDIT," add your comment, then continue to next page until you reach the summary page to submit to next status.